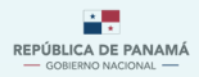

MINISTERIO DE AMBIENTE

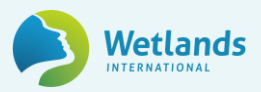

Manual de Usuario Externo para el

# **Registro Nacional de Acciones de Mitigación**

de la República de Panamá

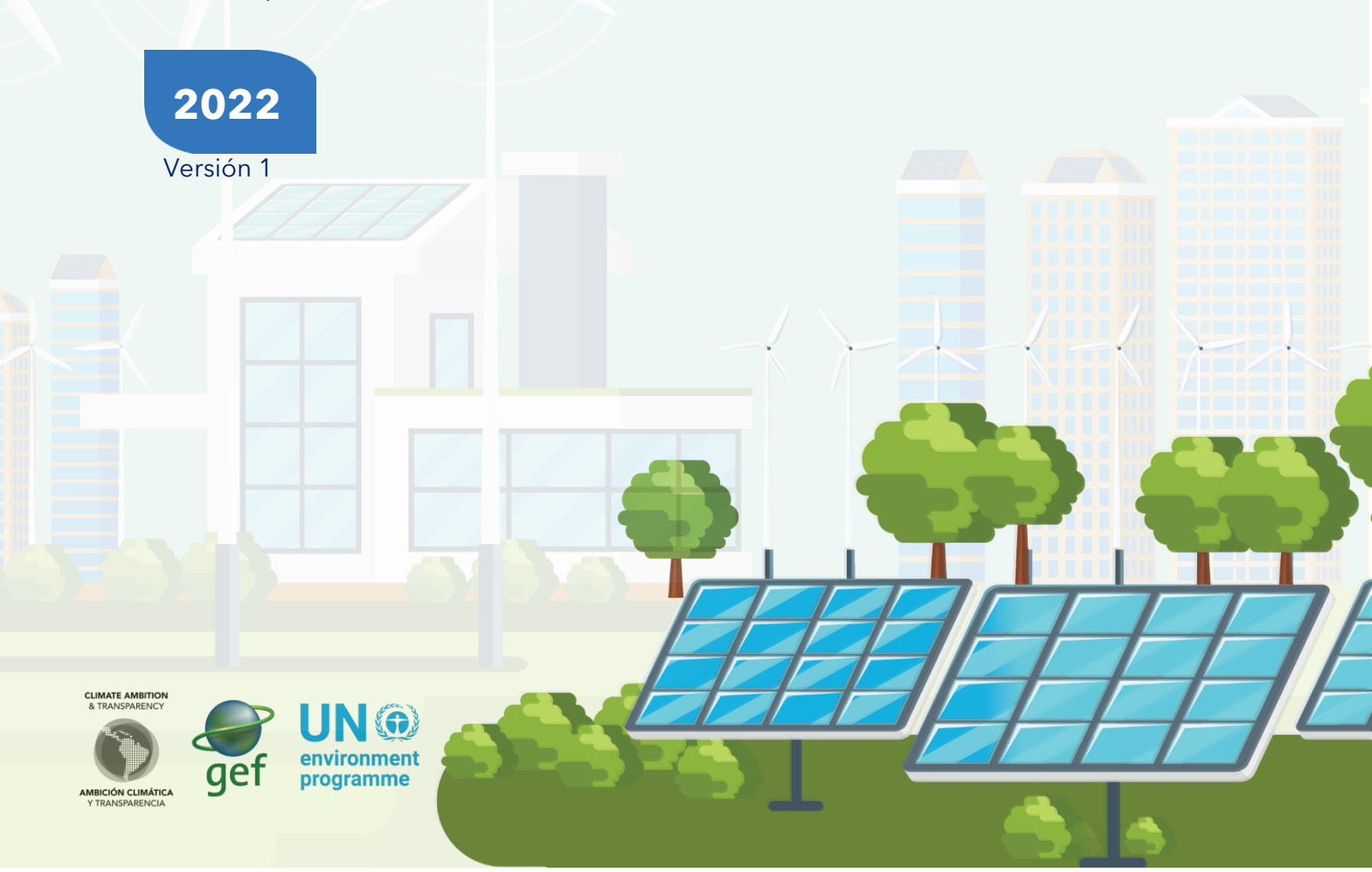

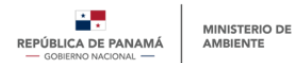

# ÍNDICE

| 1. | INTRODUCCIÓN4                                                         | 1 |
|----|-----------------------------------------------------------------------|---|
| 2. | ALCANCE                                                               | 6 |
| 3. | OBJETIVO DEL MANUAL DE USUARIO PARA EL ReNAM                          | 5 |
| 4. | TIPOS DE USUARIOS, ROLES Y ACCESOS EN EL ReNAM                        |   |
| 5. | PROCESO DE REGISTRO DE ACCIÓN DE MITIGACIÓN7                          | , |
| 5  | .1 Creación de nueva cuenta de usuario7                               | , |
| 5  | .2 Ingreso de información complementaria para acceso al módulo ReNA   | ) |
| 5  | .3 Registro de acción de mitigación15                                 | ; |
| 6. | PROCESO DE MODIFICACIÓN DE ACCIÓN DE MITIGACIÓN 20                    |   |
| 7. | PROCESO PARA GESTIONAR USUARIOS SECUNDARIOS21                         |   |
| 7  | .1 Aprobar/Denegar el registro de un usuario secundario               | L |
| 7  | .2 Administrar cuentas de usuarios secundarios                        | } |
| 8. | PROCESO DE ACCESO PARA USUARIO GENERAL24                              |   |
| 8  | .1 Creación de nueva cuenta de usuario general tipo de entidad "otro" | ł |
| 9. | OTRAS OPCIONES DEL MÓDULO25                                           | • |
| 9  | . 1 Menú general del ReNA 25                                          | ; |
| 9  | . 2. Administración de cuenta                                         | 1 |

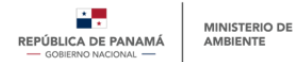

# ÍNDICE DE IMÁGENES

| Imagen 1. Vista ventana registro o inicio de sesión en la PNTC               | 7  |
|------------------------------------------------------------------------------|----|
| Imagen 2. Vista ventana de registro de usuario de la PNTC                    | 8  |
| Imagen 3. Vista ventana de inicio de sesión a la PNTC                        | 9  |
| Imagen 4. Vista ventana de acceso al módulo ReNA en la PNTC                  | 10 |
| lmagen 5. Vista menú ReNA - información complementaria                       | 11 |
| Imagen 6. Vista cargar documentos                                            | 12 |
| Imagen 7. Vista información requerida para entidades acreditadas ante el FVC | 13 |
| Imagen 8. Vista para cambiar a usuario secundario                            | 14 |
| Imagen 9. Vista información complementaria usuario secundario                | 14 |
| Imagen 10. Vista acceso al menú ReNA                                         | 15 |
| Imagen 11. Vista registro por tipo de acciones climáticas                    | 16 |
| Imagen 12. Nuevo registro de acción de mitigación                            | 17 |
| Imagen 13. Formulario de registro de acción de mitigación                    | 18 |
| Imagen 14. Listado de acciones registradas                                   | 19 |
| Imagen 15. Información de acciones registradas                               | 20 |
| Imagen 16. Vista sección "gestionar usuarios"                                | 22 |
| Imagen 17. Vista de solicitudes usuario secundarios                          | 22 |
| lmagen 18. Vista - aprobar o denegar usuario secundario                      | 23 |
| Imagen 19. vista de menú - listado de usuarios secundarios                   | 24 |
| Imagen 20. Vista de menú - información usuario secundario                    | 24 |
| Imagen 21. Acceso al módulo ReNA desde un usuario registrado                 | 25 |
| Imagen 22. vista menú ReNA - opción seguridad                                | 27 |

# ÍNDICE DE TABLAS

| Tabla 1. Tipos de usuarios, roles y accesos en el ReNAM            | 6  |
|--------------------------------------------------------------------|----|
| Tabla 2. Documentos por adjuntar según tipo de entidad             |    |
| Tabla 3. Resumen estado de las acciones y opciones de modificación | 21 |

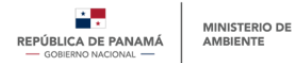

# 1. INTRODUCCIÓN

El documento que se desarrolla a continuación, se consolida como el *Manual de Usuario Externo del Registro Nacional de Acciones de Mitigación* (ReNAM). Este manual contará con 9 secciones, que se describen a continuación.

- Sección 1 <u>INTRODUCCIÓN</u> general al Manual de Usuario Externo del Registro Nacional de Acciones de Mitigación (ReNAM).
- Sección 2 -

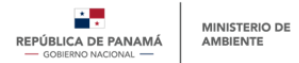

- **ALCANCE** del Manual de Usuario Externo del Registro Nacional de Acciones de Mitigación (ReNAM).
- Sección 3 <u>OBJETIVO DEL MANUAL DE USUARIO PARA EL ReNAM</u> (Registro Nacional de Acciones de Mitigación).
- Sección 4 <u>TIPOS DE USUARIOS, ROLES Y ACCESOS EN EL ReNAM.</u>
- Sección 5 -

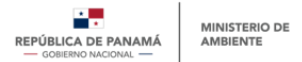

- <u>PROCESO DE REGISTRO DE ACCIÓN DE MITIGACIÓN</u>.
- Sección 6 PROCESO DE MODIFICACIÓN DE ACCIÓN DE MITIGACIÓN
- Sección 7 PROCESO PARA GESTIONAR USUARIOS SECUNDARIOS
- PROCESO PARA GESTIONAR USUARIOS SECUNDARIOS.
- Sección 8 PROCESO DE ACCESO PARA USUARIO GENERAL.
- Sección 9 OTRAS OPCIONES DEL MÓDULO.

Cabe señalar que este Manual de Usuario Externo es de libre acceso y será de utilidad para todo tipo de usuario que desee acceder al módulo ReNAM, especialmente para aquellos que deseen registrar iniciativas de mitigación encaminadas al logro de una economía baja en carbono.

Para mayor detalle respecto al marco legal que habilita el ReNAM, favor dirigirse a la <u>Guía</u> <u>Técnica para el Módulo del Registro Nacional de Acciones de Mitigación (ReNAM) de la</u> <u>PNTC.</u>

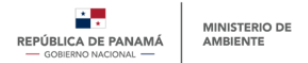

# 2. ALCANCE

El presente manual abordará todo el proceso requerido para registrarse en el módulo del Registro Nacional de Acciones (ReNA) dentro de la Plataforma Nacional de Transparencia Climática (PNTC) y el acceso específico al subcomponente ReNAM, incluyendo el paso a paso necesario para lograr exitosamente el registro de las **"Acciones de Mitigación"**.

#### 3. OBJETIVO DEL MANUAL DE USUARIO PARA EL ReNAM

El objetivo del presente manual consiste en brindar una explicación paso a paso del procedimiento que los usuarios deberán llevar a cabo al momento de registrar una acción de mitigación. Debido a que el módulo del ReNAM, donde se registran las acciones de mitigación, pertenece a la PNTC, el paso a paso incluirá el proceso de registro de usuario general de la PNTC, así como los pasos específicos a seguir por los usuarios del módulo ReNAM. También incluirá secciones específicas del paso a paso según el tipo de usuario.

El manual deberá proveer toda la información de registro, de manera que los usuarios puedan utilizarlo como base para todo el proceso y lograr un registro más efectivo.

#### 4. TIPOS DE USUARIOS, ROLES Y ACCESOS EN EL ReNAM

Los usuarios externos al Ministerio de Ambiente de Panamá (MiAMBIENTE), que deseen acceder al módulo ReNAM, se clasificarán en cuatro tipos de usuarios:

- <u>Público general</u>: Son aquellos usuarios que son personas naturales, o bien, que provienen de entidades jurídicas, organizaciones, sociedad civil, academia y demás interesados en consultar de manera general el contenido del ReNA. Este tipo de usuario no requiere usuario ni contraseña, y solo puede acceder a la información de libre acceso. No puede descargar ni ver información específica de las acciones climáticas registradas.
- <u>Usuario general ("Otro"):</u> Son usuarios pertenecientes a entidades de la academia, comunidad científica y otros que no están incluidos en las previas clasificaciones, pero que han pasado por el proceso de registro de la PNTC, y cuyo objetivo final no es el de registrar acciones, sino tener acceso a la información más específica dentro del módulo. Estos usuarios tendrán acceso limitado al ReNA, no podrán registrar acciones, pero si ver y descargar información para análisis propios.
- <u>Usuario principal:</u> Son usuarios pertenecientes a organizaciones públicas, privadas, internacionales o de la sociedad civil, que se han registrado en la PNTC como tal, con el objetivo de registrar acciones de mitigación. Idealmente, el usuario principal debe ser el representante legal, o en su defecto, un tomador de decisiones de la entidad, y su rol consistirá en ser el punto focal de la entidad y el responsable de las acciones a registrar bajo dicha entidad. Este usuario principal se debe crear primero, para luego crear uno o más usuarios secundarios.
- <u>Usuario secundario</u>: Son usuarios pertenecientes a organizaciones públicas, privadas, internacionales o de la sociedad civil, que se han registrado en la PNTC

7

como tal, con el objetivo de registrar acciones de mitigación. Idealmente, el usuario secundario debe ser un delegado para registrar las acciones de mitigación, y su rol será el de encargarse de dar seguimiento y actualización a la acción correspondiente. Este usuario solo se podrá crear una vez se haya creado la organización mediante la creación del usuario principal. La creación del usuario secundario será opcional.

• <u>Equipo Aprobador</u>: Son usuarios propios de MiAMBIENTE, encargados de la revisión y aprobación del registro de usuarios de la PNTC y del registro de acciones de mitigación.

Cada tipo de usuario contará con distintos niveles de acceso, detallados en la Tabla 1.

| Acción                                                          | Público<br>General | Usuario<br>General | Usuario<br>Principal | Usuario<br>Secundario |
|-----------------------------------------------------------------|--------------------|--------------------|----------------------|-----------------------|
| Consulta y visualización del módulo ReNA                        | Х                  | Х                  | Х                    | Х                     |
| Descarga de información de libre acceso desde el<br>módulo ReNA | -                  | Х                  | Х                    | Х                     |
| Registro de Acción de Mitigación                                | -                  | -                  | Х                    | Х                     |
| Guardado de Acción de Mitigación como borrador                  | -                  | -                  | Х                    | Х                     |
| Visualización de Borrador de Acción de Mitigación               | -                  | -                  | Х                    | Х                     |
| Edición de borrador de Acción de Mitigación                     | -                  | -                  | Х                    | Х                     |
| Eliminación de borrador de Acción de Mitigación                 | -                  | -                  | Х                    | Х                     |
| Visualización de Registro de Acción de Mitigación               | -                  | -                  | Х                    | Х                     |
| Actualización de Acción de Mitigación                           | -                  | -                  | Х                    | Х                     |
| Desactivación de Acción de Mitigación                           | -                  | -                  | Х                    | Х                     |
| Edición de Acción de Mitigación denegada                        | -                  | -                  | Х                    | Х                     |
| Eliminación de Acción de Mitigación denegada                    | -                  | -                  | Х                    | Х                     |
| Aprobación de Registro de Usuario Secundario                    | -                  | -                  | Х                    | -                     |
| Visualización de Usuarios Secundarios                           | -                  | -                  | Х                    | -                     |
| Modificación de estado de Usuarios Secundarios                  | -                  | -                  | Х                    | -                     |

Tabla 1. Tipos de usuarios, roles y accesos en el ReNAM

Fuente: Departamento de Mitigación, Dirección de Cambio Climático.

Para mayor detalle respecto a los roles y tipos de usuario del ReNAM, favor dirigirse a la <u>Guía Técnica para el Módulo del Registro Nacional de Acciones de Mitigación (ReNAM)</u> <u>de la PNTC.</u>

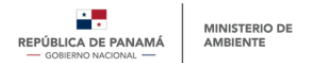

# 5. PROCESO DE REGISTRO DE ACCIÓN DE MITIGACIÓN

# 5.1 Creación de nueva cuenta de usuario

#### Paso #1 - Abrir su explorador de internet

Se recomienda utilizar cualquier explorador (Google Chrome, Firefox, etc.) en su versión más actualizada, a excepción de Internet Explorer. Favor abstenerse de utilizar Internet Explorer ya que puede que algunas características de la Plataforma no sean soportadas por este explorador.

Una vez en la ventana del explorador, ingresar el enlace de la página oficial de la PNTC (enlace: <u>https://transparencia-climatica.miambiente.gob.pa/</u>).

## Paso #2 - Inicio de sesión en la PNTC

Una vez en la página de la PNTC, presionar el botón **"Inicio de sesión"**, que se encuentra en la parte superior derecha.

Imagen 1. Vista ventana registro o inicio de sesión en la PNTC

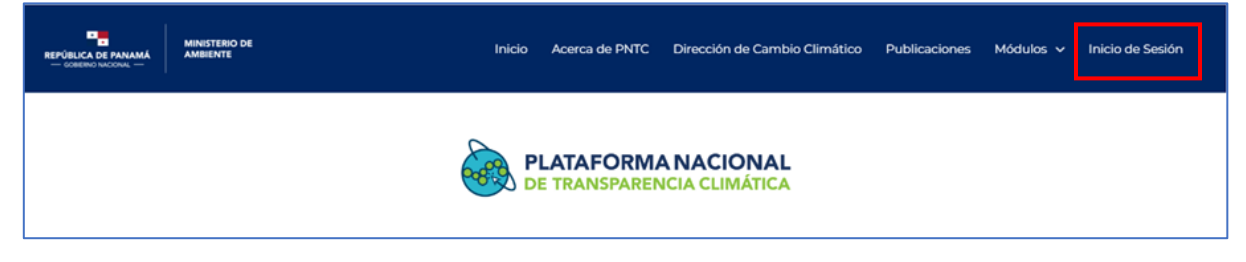

Fuente: Departamento de Mitigación, Dirección de Cambio Climático.

#### Paso #3 - Registro de usuario general en la PNTC

Luego de acceder a esta sección, el usuario deberá registrarse a través de opción **"Registro".** En la Imagen 2 se muestran los datos generales solicitados al momento de realizar el registro en la plataforma.

Para completar el registro, el usuario deberá rellenar todos los datos marcados como obligatorios (identificados con un asterisco), y podrá decidir si rellena o no los datos marcados como opcionales (sin asterisco). Los datos incluidos son: Nombre\*, Apellido\*, Nombre de Usuario\*, Fecha de Nacimiento, Género\*, Correo electrónico\*, Teléfono o Celular, Tipo de Entidad\*, Acceso a módulos\*, Acepte términos y condiciones\*.

9

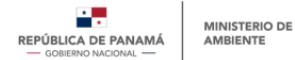

|                                                                                                    | Registro de Usuario          |  |  |  |  |  |
|----------------------------------------------------------------------------------------------------|------------------------------|--|--|--|--|--|
| Datos de contacto                                                                                                    |                              |  |  |  |  |  |
| Nombre * Apellido *                                                                                                    |                              |  |  |  |  |  |
| Nombre                                                                                                    | Apellido                     |  |  |  |  |  |
| Nombre de Usuario *                                                                                                    | Fecha de Nacimiento *        |  |  |  |  |  |
| Usuario                                                                                                    | dd/mm/yyyy                   |  |  |  |  |  |
| Sénero *                                                                                                    |                              |  |  |  |  |  |
| Seleccione                                                                                                    | ~                            |  |  |  |  |  |
| Correo electrónico *                                                                                                    | Teléfono o Celular           |  |  |  |  |  |
| ejemplo@ejemplo.com                                                                                                    | 507-1234 / 6123-4567         |  |  |  |  |  |
| Tipo de entidad * Organización Privada Organización Pública Sociedad Civil Organización Internacional Otro Acceso a módulos SSINGEI ReNE ReNA RENMI M&E Módulo de Seguimiento Hub de Conocimiento |                              |  |  |  |  |  |
| Desea recibir notificaciones acerca de nuevas                                                                                                    | publicaciones                |  |  |  |  |  |
| Desea recibir notificaciones acerca de nuevas Acepte los términos y condiciones *                                                                                                    | publicaciones                |  |  |  |  |  |
| <ul> <li>Desea recibir notificaciones acerca de nuevas</li> <li>Acepte los términos y condiciones *</li> </ul>                                                                                    | publicaciones<br>Registrarse |  |  |  |  |  |

Imagen 2. Vista ventana de registro de usuario de la PNTC

Fuente: Departamento de Mitigación, Dirección de Cambio Climático.

#### Notas:

- En la casilla "**Nombre de Usuario**", se debe ingresar el nombre que utilizará para iniciar sesión. Se recomienda evitar poner espacios, tildes y símbolos especiales. Ejemplo: MiAMBIENTE.
- En la sección "**Acceso a módulos**", el usuario deberá seleccionar uno o más módulos a los que desea tener acceso. Cada módulo contará con información adicional requerida para culminar el registro y acceso a dicho módulo.

Luego de llenar las casillas de información, el usuario deberá hacer click en "**Registrarse**", de esta forma, los datos de registro serán enviados al sistema, el cual generará una contraseña que será enviada al correo electrónico del usuario.

# 5.2 Ingreso de información complementaria para acceso al módulo ReNA

# Paso #4 - Recepción de usuario y contraseña

Luego de haber finalizado el registro inicial de usuario, el usuario deberá acceder a su correo electrónico, donde encontrará un mensaje de la PNTC, que le proporcionará el nombre de usuario y contraseña para proceder a iniciar sesión con estos datos.

## Paso #5 - Ingreso a la PNTC a través de usuario y contraseña

Una vez se cuente con usuario y contraseña, se deberá acceder nuevamente a la PNTC presionando el botón **"Iniciar sesión"**, que se encuentra en el mensaje enviado a su correo en el paso #4. Este botón redireccionará al usuario hacia la ventana de inicio de sesión en la PNTC (ver Imagen 3) donde deberá introducir las credenciales recibidas en el paso #4, y hacer click en el botón **"Iniciar".** 

|                          | PLATAFORMA NACIONAL<br>DE TRANSPARENCIA CLIMÁTICA |
|--------------------------|---------------------------------------------------|
|                          | Inicio de Sesión                                  |
| Usuario * Campos obligat | orios                                             |
| Usuario                  |                                                   |
| Contraseña * Campos obl  | igatorios                                         |
| Contraseña               | ٥                                                 |
|                          | Iniciar                                           |
|                          | Registro                                          |
| Recuérdame               |                                                   |
|                          |                                                   |

Imagen 3. Vista ventana de inicio de sesión a la PNTC

Fuente: Departamento de Mitigación, Dirección de Cambio Climático.

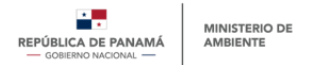

# Paso #6 - Ir al módulo ReNA

Una vez dentro de la PNTC, dirigirse al módulo ReNA, en el menú superior de la PNTC. (<u>Imagen 4. Vista ventana de acceso al módulo ReNA en la PNTC</u>).

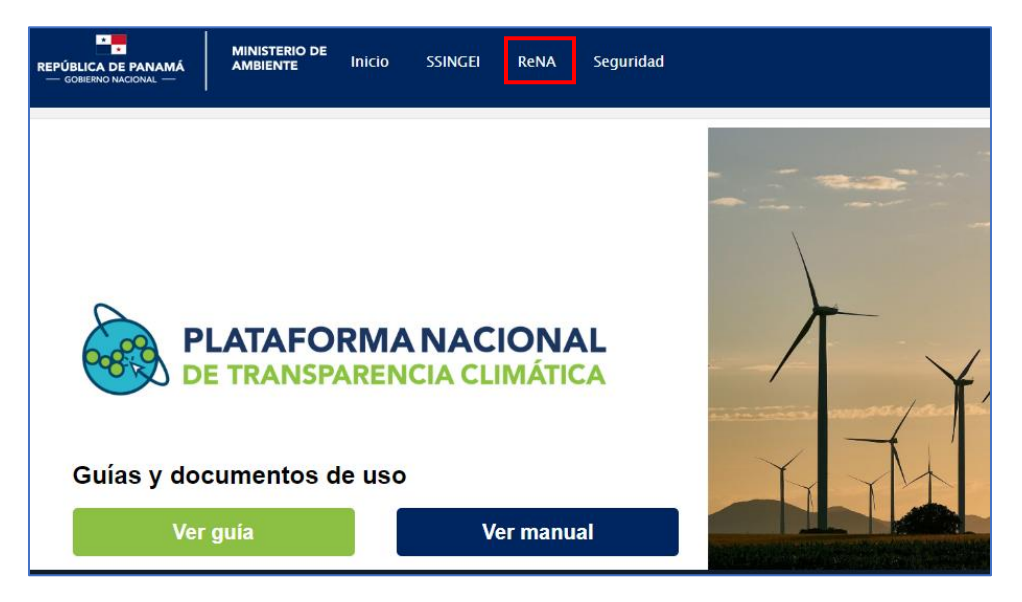

Imagen 4. Vista ventana de acceso al módulo ReNA en la PNTC

Fuente: Departamento de Mitigación, Dirección de Cambio Climático.

# Paso #7 - Seleccionar el tipo de usuario

Para completar el acceso al módulo ReNA, el usuario deberá ir al menú **ReNA** y seleccionar la opción **"Información general de registro"** después seleccionar **"Información complementaria".** Inmediatamente se abrirá una ventana emergente en la cual deberá seleccionar si es un usuario principal o un usuario secundario.

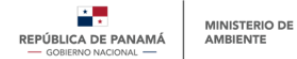

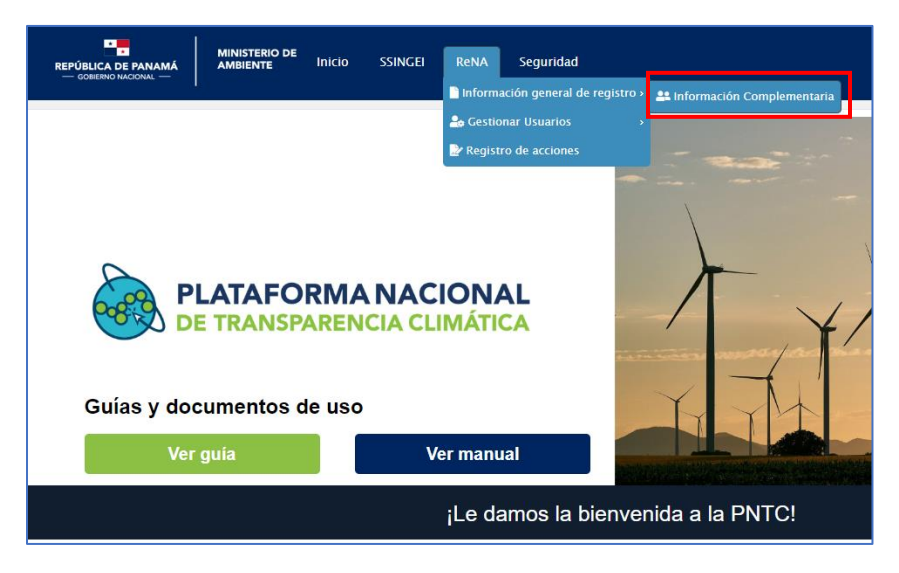

#### Imagen 5. Vista menú ReNA - información complementaria

Fuente: Departamento de Mitigación, Dirección de Cambio Climático.

#### Notas:

• En el caso de haber seleccionado el tipo de entidad "Otro" en el registro inicial (paso #3), no será necesario llenar información adicional; sin embargo, este tipo de usuarios tendrán un acceso limitado al módulo ReNA, tal como se describe en el presente manual en la sección de tipos de usuario.

#### Paso #8 - Llenar la información correspondiente según tipo de usuario

#### **Usuario principal**

En el caso de elegir usuario principal, se deberá llenar la información correspondiente a los **Datos generales de la entidad** que representa, como nombre de la entidad, razón social y Registro Único de Contribuyente (RUC), campo en el cual solo se podrán incluir números.

Adicionalmente, en la sección **Datos complementarios del usuario**, deberá ingresar el departamento de la entidad a la cual pertenece (ej: departamento de seguimiento ambiental); y el cargo que tiene (ej: técnico ambiental).

Continuando con la información adicional, deberá adjuntar los documentos que sean requisito de acuerdo con el tipo de entidad (ver Tabla 2).

Para cargar el documento deberá primero dar click en la opción "cargar o arrastrar un archivo" (1) y después en la opción "iniciar carga" (2)

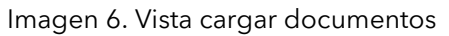

| ▲ Documentos que debe Adjuntar |                                                                      |  |  |  |  |
|--------------------------------|----------------------------------------------------------------------|--|--|--|--|
| Documentos<br>*                | Iniciar carga                                                        |  |  |  |  |
|                                | 1<br>Haga clic para cargar o arrastrar un<br>archivo y soltarlo aquí |  |  |  |  |

Fuente: Departamento de Mitigación, Dirección de Cambio Climático.

| Documentos<br>por adjuntar                                                                                                    | Organización<br>privada<br>- sociedades<br>y<br>asociaciones | Organización<br>privada<br>- entidades<br>Bancarias | Organización<br>privada -<br>cooperativas | Organización<br>pública | Sociedad<br>civil | Organización<br>internacional |
|----------------------------------------------------------------------------------------------------|--------------------------------------------------------------|-----------------------------------------------------|-------------------------------------------|-------------------------|-------------------|-------------------------------|
| Copia de<br>Cédula o<br>Pasaporte del<br>Representante<br>Legal,<br>presidente o<br>persona<br>encargada                                 | X                                                            | X                                                   | X                                         | X                       | X                 | X                             |
| Certificado de<br>Registro<br>Público                                                                                                    | X                                                            |                                                     |                                           |                         | X                 |                               |
| Aviso de<br>Operaciones                                                                                                    | X                                                            |                                                     |                                           |                         |                   |                               |
| Copia de su<br>Licencia<br>Bancaria                                                                                                    |                                                              | X                                                   |                                           |                         |                   |                               |
| Certificación de<br>existencia por<br>parte del<br>IPACOOP                                                                               |                                                              |                                                     | x                                         |                         |                   |                               |
| Copia del<br>Instrumento<br>Legal de<br>constitución<br>(Ley, pacto<br>social,<br>resolución<br>administrativa,<br>según sea el<br>caso) |                                                              |                                                     |                                           | X                       | X                 | X                             |
| Certificado de<br>Paz y Salvo de<br>Mi Ambiente                                                                                          | X                                                            | X                                                   |                                           | X                       |                   |                               |

| Table 2 Decumentes | n a r a ali un ta r |           |            |
|--------------------|---------------------|-----------|------------|
| Tabla Z Documentos | por adjuntar        | seaun noo | de enildad |
|                    | por aajamar         | oogan apo | ao ontraaa |

Fuente: Departamento de Mitigación, Dirección de Cambio Climático.

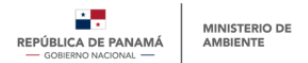

#### Notas:

• El tipo de entidad se elige en el formulario inicial de registro de usuario, abordado en el paso #3 del presente manual.

Adicionalmente, el formulario solicita indicar si la entidad que representa el usuario principal está acreditada ante el Fondo Verde del Clima (FVC) para la presentación de proyectos, en caso de afirmar que lo es, se desplegará información adicional que deberá ser llenada también por el usuario principal (ver Imagen 7).

| ⊯ Datos Complementarios para Entidades Acreditadas                              |                                                                                            |
|---------------------------------------------------------------------------------|--------------------------------------------------------------------------------------------|
| ¿Es una entidad acreditada para acceder a recursos del Fondo Verde del Clima? * | ● Si<br>○ No                                                                               |
| Alcance Geográfico :<br>∡ AMA                                                   | O Internacional<br>O De Acceso Directo<br>O Regional<br>Nacional<br>O Subnacional          |
| Acuerdo Marco de acreditación                                                   | Iniciar carga 2                                                                            |
|                                                                                 | Haga clic para<br>Haga clic para<br>cargar o<br>arrastrar un<br>archivo y<br>soltarlo aquí |

Imagen 7. Vista información requerida para entidades acreditadas ante el FVC

Fuente: Departamento de Mitigación, Dirección de Cambio Climático.

Aquellas entidades que sean reconocidas como entidades acreditadas para acceder a recursos del FVC deberán adjuntar, además de los documentos descritos en la Tabla 2, el soporte de **"Acuerdo Marco de Acreditación (AMA)"** el cual certifica el estado de acreditación de dicha entidad.

Para cargar el documento deberá primero dar click en la opción "cargar o arrastrar un archivo" (1) y después en la opción "iniciar carga" (2) (ver Imagen 7).

Al finalizar el formulario, en la esquina superior izquierda dar click en "Enviar"

#### Notas:

- Los documentos que se adjuntarán deberán estar en formato PDF, y no exceder los 5MB.
- El registro de usuario principal solo se podrá completar al adjuntar todos los documentos requeridos y todas las casillas de información requerida.

15

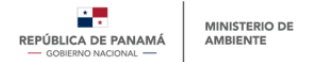

#### Usuario secundario

Al seleccionar en el formulario "Usuario Secundario" saldrá una ventana emergente indicando que debe salir de la plataforma e ingresar nuevamente. Esto con el fin de cargar el formulario con los campos específicos para el usuario secundario.

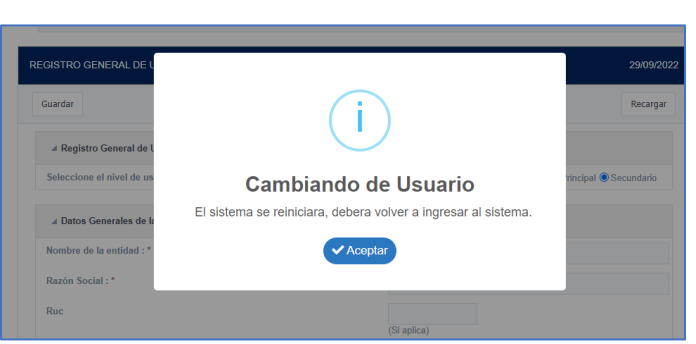

Imagen 8. Vista para cambiar a usuario secundario

Fuente: Departamento de Mitigación, Dirección de Cambio Climático.

Una vez ingrese nuevamente con su usuario y contraseña al módulo, podrá ingresar la información específica para este tipo de usuario como nombre de la entidad, campo en el cual aparece una lista desplegable con el nombre de las entidades que previamente ya han registrado un usuario principal. En este caso el usuario secundario solo deberá seleccionar de la lista, la entidad a la que pertenece.

Adicionalmente, debe ingresar el departamento de la entidad a la que pertenece, el cargo y nombre de director o encargado de la entidad. Al finalizar de llenar el formulario debe dar click en la opción **"Enviar"** en la esquina superior izquierda.

| EGISTRO GENERAL DE USUARIOS SE   | CUNDARIOS                |   | 08/11/2022 |
|----------------------------------|--------------------------|---|------------|
| + Enviar                         |                          |   | Q          |
| Seleccione el nivel de usuario : | O Principal O Secundario |   |            |
| Nombre de la entidad : *         | ABC                      | ~ |            |
| Departamento :                   |                          |   |            |
| Cargo :                          |                          |   |            |
|                                  |                          |   |            |

Imagen 9. Vista información complementaria usuario secundario

Fuente: Departamento de Mitigación, Dirección de Cambio Climático.

# Paso #9 - Recepción de respuesta de aprobación o denegación para un usuario externo nuevo

Una vez el usuario externo (ya sea principal o secundario) haya completado y enviado la información complementaria, deberá esperar el mensaje que llegara a su correo electrónico con la respuesta a la solicitud de registro de usuario. En caso de que la solicitud de acceso sea denegada, el mensaje de correo electrónico especificará los motivos y ajustes necesarios para lograr completar el registro de usuario exitosamente.

La solicitud de Usuario Principal será recibida y revisada por el Usuario Aprobador Líder (MiAMBIENTE) y la solicitud del Usuario Secundario será recibida y revisada por el Usuario Principal de su misma entidad, que previamente se ha debido registrar en la plataforma.

Para conocer el proceso de revisión y aprobación de usuarios secundarios, por favor dirigirse a la sección 7 "

PROCESO PARA GESTIONAR USUARIOS **SECUNDARIOS**" del presente documento.

# 5.3 Registro de acción de mitigación

# Paso #15 - Inicio de sesión en la PNTC

Una vez completado y aprobado el proceso de registro de usuario (ya sea principal o secundario), este podrá realizar registros de acciones de mitigación. Para ello deberá iniciar sesión en la PNTC con sus credenciales y acceder al menú del módulo ReNA como se indica en el paso 5 delpresente manual.

# Paso #16 - Ingreso al menú ReNA

Una vez haya ingresado con su usuario y contraseña, dirigirse a la opción **"ReNA"** del del menú **(1)**. Posteriormente seleccionar la opción **"Registro de acciones" (2)** (ver Imagen 10)

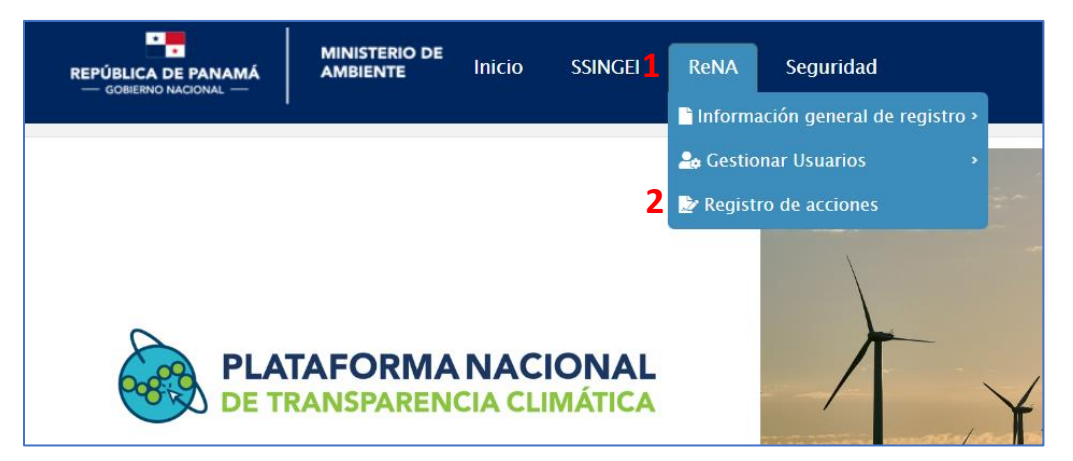

Imagen 10. Vista acceso al menú ReNA

Fuente: Departamento de Mitigación, Dirección de Cambio Climático.

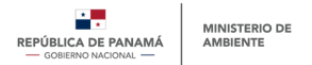

# Paso #17 - Acceso al registro de acciones

Al ingresar a la sección **"Registro de acciones"**, el usuario encontrará 3 opciones para el registro de acciones (ver Imagen 11):

- Registro de acciones de mitigación (ReNAM)
- Registro de acciones de adaptación
- Registro de acciones integrales

Imagen 11. Vista registro por tipo de acciones climáticas

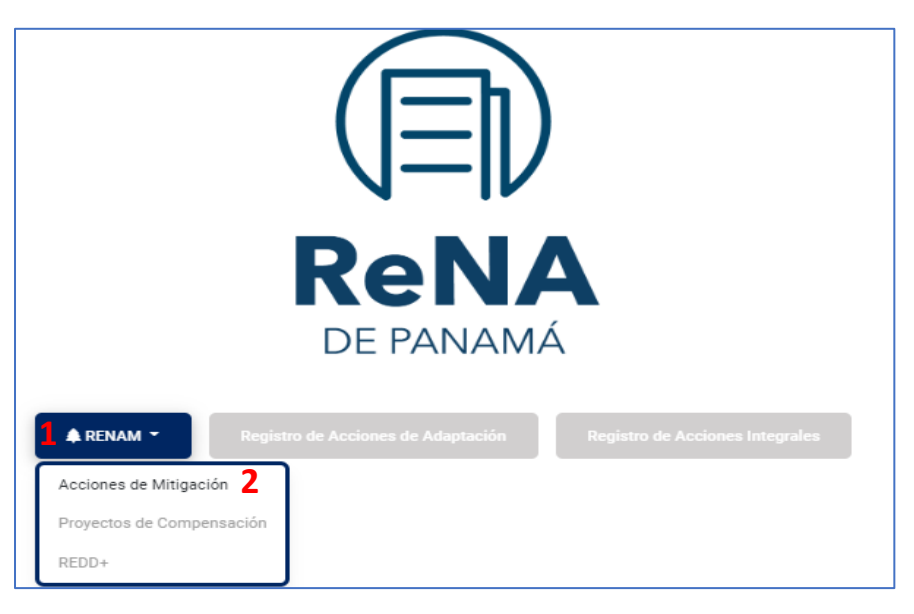

Fuente: Departamento de Mitigación, Dirección de Cambio Climático.

Para continuar con el proceso de registro de acciones de mitigación, deberá seleccionar la opción de **"ReNAM" (1)** (ver Imagen 11).

Para más información respecto a qué incluye cada una de las opciones de registro de acciones climáticas, por favor dirigirse a la <u>Guía Técnica para el Módulo del Registro</u> <u>Nacional de Acciones de Mitigación (ReNAM)</u> de la PNTC.

#### Paso #18 - Acceso a la sección "Acciones de Mitigación"

Al ingresar a la sección **"ReNAM"**, el usuario encontrará nuevamente 3 opciones para el registro de acciones de mitigación:

- Acciones de mitigación
- Registro de proyectos de compensación
- Registro REDD+

Para continuar con el proceso, el usuario deberá seleccionar la opción de **"Acciones de mitigación" (2)** (ver Imagen 11)

18

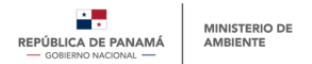

# Paso #19 - Acceso a la sección "Nuevo Registro de Acción"

Al ingresar a la sección **"Acciones de mitigación"**, el usuario encontrará dos posibles opciones:

- Nuevo registro de acción de mitigación.
- Acciones registradas.

Para continuar con el proceso de registro de acción de mitigación, deberá seleccionar la opción de **"Nuevo registro de acción de mitigación"** (Imagen *12*).

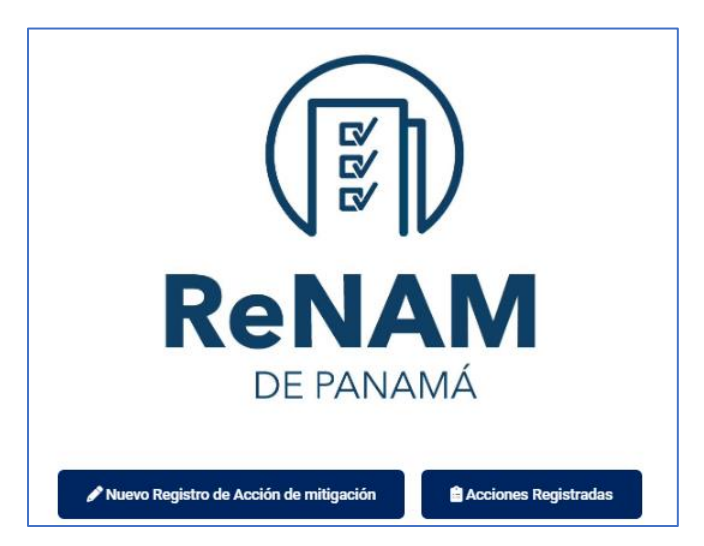

Imagen 12. Nuevo registro de acción de mitigación

# Paso #20 - Acceso al formulario registro de acciones de mitigación

Una vez se selecciona **"Nuevo Registro de Acción de mitigación",** el usuario accederá al formulario de registro de acciones de mitigación, el cual es un documento estándar que permite consolidar información detallada de las acciones en desarrollo. El usuario deberá llenar (como mínimo) toda la información obligatoria marcada como "requerida", para poder registrar la acción en el sistema.

El formulario está conformado por 4 secciones (i) Información General; (ii) Financiamiento y medios de implementación; (iii) GEI; (iv) Otra información relevante (el formulario completo puede ser consultado en el anexo 1).

Fuente: Departamento de Mitigación, Dirección de Cambio Climático.

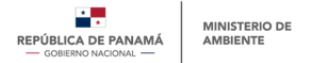

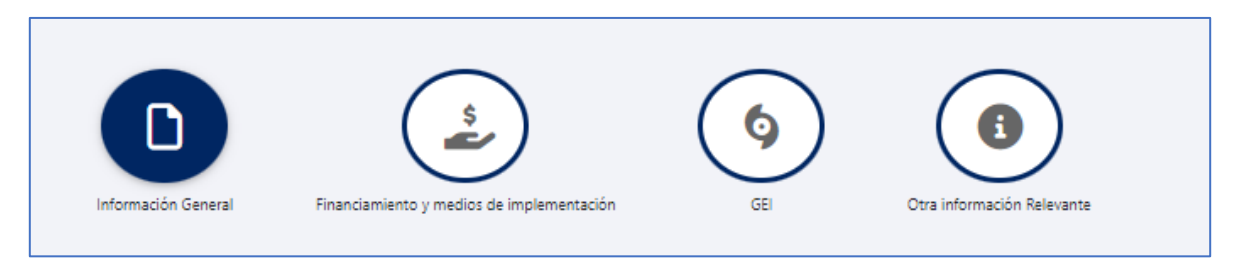

#### Imagen 13. Formulario de registro de acción de mitigación

Fuente: Departamento de Mitigación, Dirección de Cambio Climático.

Estas secciones se podrán llenar por partes e ir guardando el avance por sección. Para guardar dicho avance parcial, el usuario deberá llenar la información de la sección en cuestión, y hacer click en el botón **"Guardar Borrador".** 

**Nota:** Siempre que se llene por completo una de las 4 secciones del formulario se debe dar click en **"Guardar Borrador"** antes de continuar con la siguiente sección.

#### Paso #21 - Registrar acción

Una vez el usuario llene como mínimo la información obligatoria o requerida, deberá registrar la acción. Esto permitirá que la información de la acción sea enviada al usuario aprobador del ReNAM para su revisión, aprobación o denegación según sea el caso.

Para registrar la acción, el usuario deberá hacer click en el botón **"Enviar"** ubicado al final del formulario en la sección "otra información relevante".

#### Paso #22 - Aprobación o denegación de acción registrada

El equipo aprobador del ReNAM (MiAMBIENTE) realizará una revisión de la información que contiene el formulario de registro de la acción de mitigación enviada.

Finalizada la revisión, el equipo aprobador podrá a través PNTC aprobar o denegar el registro de la acción con lo cual se enviará automáticamente un correo electrónico al usuario externo primario o secundario notificando el resultado con las observaciones que se requieran.

#### Paso #23 - Seguimiento al estatus de la acción registrada

El usuario principal o secundario que haya registrado la acción, también podrá dar seguimiento al estado de dicha acción al ingresar al **menú ReNAM** elegir la opción **"registro de acciones /ReNA / Acciones de mitigación / Acciones registradas"**, donde podrá ver el **"Listado de registro de acciones"** en estado borrador, pendiente de aprobación, aprobado o denegado (ver Imagen 14).

| LISTA D | DE REGISTROS DE ACCIONES               |                                |                         |                    | 18/10/2022            |
|---------|----------------------------------------|--------------------------------|-------------------------|--------------------|-----------------------|
| ← v     | /olver                                 | Búsqueda Rápic                 | Q. <del>-</del>         |                    | C                     |
|         | ID formularios de Acción de mitigación | Nombre de Acción de mitigación | Estado                  | Fecha de Creación  | Fecha de Modificación |
| Ø       | 140                                    | Acción dos                     | Aprobado                | 10/04/2022 12:01am | 10/04/2022 12:15am    |
| ľ       | 142                                    | Acción tres                    | Denegado                | 10/04/2022 12:35am | 10/04/2022 12:40am    |
| ľ       | 143                                    | Acción cuatro                  | Borrador                | 10/04/2022 1:01am  | 10/07/2022 2:38am     |
| ľ       | 167                                    | Acción uno                     | Pendiente de Aprobación | 10/12/2022 2:11pm  | 10/18/2022 4:45pm     |
| lr a    | 1 Ver 10 🗸                             | ₩ ← 1                          | → N                     |                    | [1 a 4 de 4]          |

#### Imagen 14. Listado de acciones registradas

Fuente: Departamento de Mitigación, Dirección de Cambio Climático.

La información que se puede consultar en el **"Listado de registro de acciones"** corresponde a:

- **ID formulario de Acción de Mitigación**: este es el número de identificación del registro de la acción, y es asignado de manera automática por la PNTC
- Nombre de la acción de mitigación: Nombre con el cual se registra la acción
- Fecha de creación. Hace referencia a la fecha de registro de la acción
- Fecha de modificación: Hace referencia a la última fecha de modificación del registro
- **Estado de la acción:** indica en qué etapa del proceso está la acción de mitigación. Los estados pueden ser:

**Borrador:** indica que el usuario ha iniciado el proceso de registro de la acción de mitigación y ha guardado los avance para continuar el ingreso de información posteriormente.

**Pendiente de aprobación:** indica que el usuario ha completado (mínimo) toda la información obligatoria dentro del formulario registro y lo ha enviado para revisión al usuario aprobador. La acción permanecerá en este estado durante todo el proceso de revisión por parte del usuario aprobador.

**Aprobada:** indica que la acción de mitigación enviada por el usuario externo ha sido aprobada y está registrada oficialmente en el ReNAM. Con este estatus, la acción aparecerá en las búsquedas generales de acciones dentro del sistema, y será tomada en cuenta para la contabilidad general nacional.

**Denegada:** indica que la acción enviada por el usuario externo no ha cumplido los parámetros mínimos para ser aprobada por MiAMBIENTE como acción de mitigación, lo cual puede deberse a que hace falta información, o a que la acción no representa una acción de mitigación.

# 6. PROCESO DE MODIFICACIÓN DE ACCIÓN DE MITIGACIÓN

#### Paso #24 - Editar o eliminar una acción de mitigación

Continuando el mismo proceso para dar seguimiento al estatus de la acción de mitigación (paso 23), el usuario principal o secundario podrá acceder al **"Listado de registro de acciones"** y a través de la opción **"Lápiz"** acceder a la acción que requiera consultar (1) (ver Imagen 14). En este momento se abrita una ventana emergente con el detalle de la acción registrada (ver Imagen 15).

| ← Volver                          |                   | 4 |
|-----------------------------------|-------------------|---|
| ID del Formulario                 | 202               |   |
| Nombre de la Acción de mitigación | Acción 1          |   |
| Fecha Creación                    | 28/10/2022 1:35pm |   |
| Fecha Modificación                | 28/10/2022 2:05pm |   |
| Comentario                        |                   |   |
| Comentario                        | li.               |   |

Imagen 15. Información de acciones registradas

Fuente: Departamento de Mitigación, Dirección de Cambio Climático.

En caso de ser una acción en estado "borrador"

- A través del enlace **"Formato acción de mitigación" (1)** (ver Imagen 15), se podrá consultar la información previamente ingresada y continuar con la edición del registro.
- El borrador de la acción podrá ser eliminado si es necesario, a través del enlace **"Eliminar" (2)** (ver Imagen 15).

En caso de ser una acción en estado "pendiente de aprobación"

- A través del enlace **"Formato acción de mitigación" (1)** (ver Imagen 15), se podrá consultar la información ingresada, pero no se podrá editar.
- La acción no podrá ser eliminada en este estado.

En caso de ser una acción en estado "aprobado"

- A través del enlace **"Formato acción de mitigación" (1)** (ver Imagen 15), se podrá consultar la información ingresada, pero no se podrá editar.
- La acción no podrá ser eliminada en este estado.

22

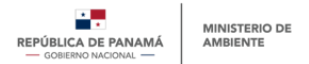

En caso de ser una acción en estado "denegado"

- A través del enlace **"Formato acción de mitigación" (1)** (ver Imagen 15), se podrá consultar la información ingresada y realizar los ajustes necesarios conforme a las observaciones realizadas por el usuario aprobador, con el fin de ser enviada nuevamente a revisión.
- La acción podrá ser eliminada si es necesario, a través del enlace "Eliminar" (2) (ver Imagen 15).

Tabla 3. Resumen estado de las acciones y opciones de modificación

| Estado                  | Opción |          |  |  |
|-------------------------|--------|----------|--|--|
|                         | Editar | Eliminar |  |  |
| Borrador                | Х      | Х        |  |  |
| Pendiente de aprobación | -      | -        |  |  |
| Aprobada                | -      | -        |  |  |
| Denegada                | Х      | Х        |  |  |

Fuente: Departamento de Mitigación, Dirección de Cambio Climático.

# 7. PROCESO PARA GESTIONAR USUARIOS SECUNDARIOS

Como se describe en la sección 4 "<u>TIPOS DE USUARIOS, ROLES Y ACCESOS EN EL</u> <u>ReNAM</u>" del presente documento, el ReNAM cuenta con diversos tipos de usuarios, entre estos se encuentran los usuarios "principales" y usuarios "secundarios".

Una misma entidad puede contar tanto con usuario principal, como con uno o más usuarios secundarios. Cada uno de estos tendrán distintos niveles de acceso.

Para poder habilitar el(los) usuario(s) secundario(s), éstos deberán pasar por un proceso de aprobación de registro de usuario a manos del usuario principal de la entidad en cuestión. La primera parte del proceso corresponde al de registro de usuario secundario (ver pasos del 1 al 8).

El segundo paso del proceso será la revisión y aprobación que deberá ser llevado a cabo por el usuario principal de la misma entidad. Por lo cual es necesario que el usuario principal se registre antes de que el(los) usuario(s) secundario(s) se registre(n).

A continuación, se describe el proceso que debe seguir el usuario principal para aprobar o denegar a el(los) usuario(s) secundario(s).

# 7.1 Aprobar/Denegar el registro de un usuario secundario

#### Paso #1 - Inicio de sesión y acceso al ReNA por parte del Usuario Principal

Para aceptar o denegar el registro de un usuario secundario, el usuario principal deberá iniciar sesión en la PNTC y acceder al módulo ReNA, siguiendo el proceso detallado en la sección "

PROCESO DE REGISTRO DE ACCIÓN DE MITIGACIÓN " del presente documento.

# Paso #2 - Acceso a "Solicitudes registro de Usuario"

Una vez dentro del ReNA, el usuario principal deberá dirigirse al submenú del ReNA y dar click a la opción **"Gestionar usuarios" (1)**, seguidamente, en la opción **"Solicitudes registro de usuarios" (2)** (ver Imagen 16)

| REPÚBLICA DE PANAMÁ<br>— GOBIERNO NACIONAL — | MINISTERIO DE<br>AMBIENTE | Inicio | SSINGEI | ReNA     | Seguridad<br>ación general de regis | stro > | 2                                                                                                    |
|----------------------------------------------|---------------------------|--------|---------|----------|-------------------------------------|--------|----------------------------------------------------------------------------------------------------|
|                                              |                           |        | 1       | ಿ Gestio | onar Usuarios<br>tro de acciones    |        | <ul> <li>Solicitudes de registro de usuario secundario</li> <li>Listado de usuarios secundarios</li> </ul> |
|                                              |                           |        |         |          |                                     | -      |                                                                                                    |

Imagen 16. Vista sección "gestionar usuarios"

Fuente: Departamento de Mitigación, Dirección de Cambio Climático.

Se mostrará una ventana emergente con el listado de las solicitudes de registro de usuarios secundarios de la entidad que representa.

| 1      | 17  | \/° . | 1  | 1           | •       | 1 ·         |
|--------|-----|-------|----|-------------|---------|-------------|
| Imaden | 17. | vista | ae | solicitudes | usuario | secundarios |
| J.     |     |       |    |             |         |             |

| LISTADO | LISTADO DE SOLICITUDES RENA                          |                                      |                                |        |                    |                    |                        |                            |  |
|---------|------------------------------------------------------|--------------------------------------|--------------------------------|--------|--------------------|--------------------|------------------------|----------------------------|--|
| Búsqu   | Búsqueda Rápidi 👻 🔎 Campos Ordenar Búsqueda Avanzada |                                      |                                |        |                    |                    |                        |                            |  |
|         | Numero de<br>solicitud                               | Entidad 1                            | Usuario Solicitante            | Modulo | Rol                | Fecha de Solicitud | Fecha de actualización | Estado                     |  |
| 2 ⁄     | 213                                                  | Ministerio de finanzas<br>climáticas | Usuario externo 3 Secundario 3 | ReNA   | Usuario secundario | 29/09/2022         | 29/09/2022             | Pendiente de<br>aprobacion |  |
| Ir a    | ' Ver 10 🗸                                           |                                      | I                              | •      | 1 ▶ ▶              |                    |                        | [1 a 1 de 1]               |  |

Fuente: Departamento de Mitigación, Dirección de Cambio Climático.

En la columna **"Entidad"** (1), al hacer click sobre el nombre de la entidad en cuestión, para consultar la información ingresada por el usuario que está solicitando ser un usuario secundario de la entidad que representa. Una vez revisada la solicitud, a través de la opción de **"Lápiz"** (2) podrá acceder a la probación o denegación del usuario (ver Imagen *17*).

En este momento será visible una ventana emergente con las opciones de aprobar o denegar (ver Imagen 18).

Imagen 18. Vista - aprobar o denegar usuario secundario

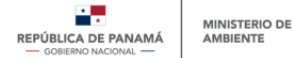

| Numero de solicitud | 213                               |
|---------------------|-----------------------------------|
| Entidad             | Ministerio de finanzas climáticas |
| Usuario Solicitante | Usuario externo 3 Secundario 3    |
| Modulo              | RENA                              |
| Rol                 | Usuario secundario                |
| Observaciones       |                                   |
| Fecha de Solicitud  | 29/09/2022                        |

Fuente: Departamento de Mitigación, Dirección de Cambio Climático.

En caso de aprobar, automáticamente la PNTC enviará un correo electrónico al usuario secundario confirmando su registro. En caso de denegar, en el campo **"observaciones"** se tendrá que describir el motivo de la denegación. En este caso también llegará un correo electrónico automático con la notificación (ver Imagen 18).

#### 7.2 Administrar cuentas de usuarios secundarios

El usuario principal tiene la posibilidad de desactivar usuarios secundarios cuando estos ya no pertenezcan a la entidad en cuestión. También tendrán la posibilidad de reactivarlos o eliminarlos definitivamente según sea el caso.

Adicionalmente, el usuario principal puede activar o desactivar la suscripción del usuario secundario para que le lleguen a su correo notificaciones de nuevas publicaciones cargadas a la PNTC.

#### Paso #3 - Activar, desactivar o eliminar un usuario

Para desactivar a un usuario secundario, el usuario principal deberá ingresar a la PNTC con su usuario y contraseña siguiendo el procedimiento que se ha descrito en anteriores secciones del presente manual.

Una vez haya iniciado su sesión, deberá ingresar al submenú del ReNA y seleccionar la opción **"Gestionar Usuarios"** y **"Listado de usuarios secundarios"** 

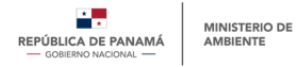

| REPÚBLICA DE PANAMÁ<br>— GOBIERNO NACIONAL — | MINISTERIO DE<br>AMBIENTE | Inicio | SSINGEI | ReNA     | Seguridad<br>ación general de reg | gistro > |                                               |
|----------------------------------------------|---------------------------|--------|---------|----------|-----------------------------------|----------|-----------------------------------------------|
|                                              |                           |        |         | 🍰 Gestio | onar Usuarios                     |          | Solicitudes de registro de usuario secundario |
|                                              |                           |        |         | 2 Regist | ro de acciones                    |          | Listado de usuarios secundarios               |

Fuente: Departamento de Mitigación, Dirección de Cambio Climático.

Al ingresar en la opción **"Listado de usuarios secundarios"** será visible una ventana emergente en la cual se podrá gestionar los usuarios secundarios de su entidad (ver Imagen 20).

- En la opción **"Activo" (1)** se puede desactivar el usuario desplazando la barra a la izquierda y activarlo desplazando la barra a la derecha.
- En la opción **"Suscripción" (2)** se puede activar o desactivar la suscripción del usuario secundario para que le lleguen notificaciones de nuevas publicaciones a su correo.
- En la opción **"Eliminar usuario" (3)** se puede eliminar definitivamente el usuario en dado caso.

|                        | Información Usuario Secundario |         |
|------------------------|--------------------------------|---------|
| ← Volver               |                                |         |
| ⊿ Datos generales      |                                |         |
| Nombre                 | Principal                      |         |
| Usuario *              | principaldos                   |         |
| Email                  | nataud@gmail.com               |         |
| Activo 1               | ?                              |         |
| Suscripción 2          | ⊖ Activada<br>● Desactivada 🍷  |         |
| ampos obligatorios     |                                |         |
| 🔋 Eliminar usuario 🛛 3 |                                | Guardar |
|                        |                                |         |

Imagen 20. Vista de menú - información usuario secundario

Fuente: Departamento de Mitigación, Dirección de Cambio Climático.

#### 8. PROCESO DE ACCESO PARA USUARIO GENERAL

#### 8.1 Creación de nueva cuenta de usuario general tipo de entidad "otro"

Si el usuario externo que desea registrarse en el módulo ReNAM solo desea consultar y descargar información publicada en la PNTC, pero no tiene como objetivo cargar información o registrar acciones de mitigación, este usuario podrá registrarse bajo la

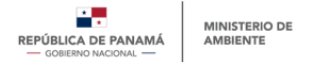

clasificación de tipo de entidad **"Otro",** y luego hacer click en el módulo ReNA para solicitar el acceso.

# Paso #1 - Registro de usuario general tipo de entidad "otro"

El registro de este tipo de usuario y entidad se hace siguiendo el proceso descrito en la sección 5.1 del presente manual, y en la pregunta "tipo de entidad" deberá seleccionar "otro".

Al igual que otros usuarios externos, este recibirá un correo electrónico con sus credenciales, con las cuales podrá iniciar sesión en la PNTC, y dirigirse al módulo ReNA para hacer consultas especificas relacionadas con las acciones.

#### Paso #2 - Acceder al módulo ReNA

A diferencia del usuario que se registra como perteneciente a un tipo de entidad pública, privada, sociedad civil, u organización internacional; con el fin de registrar acciones de mitigación, el usuario general no requiere ingresar la información complementaria descrita en el numeral 5.2, por lo que una vez el usuario hace click en el módulo **ReNA**, la plataforma lo llevará a la sección principal del registro nacional de acciones, donde podrá explorar el contenido permitido según el nivel de acceso de este tipo de usuarios.

# 9. OTRAS OPCIONES DEL MÓDULO

#### 9.1 Menú general del ReNA

Los usuarios (ya sean principales, secundarios u otros) que se hayan registrado y cuenten con acceso al módulo ReNA, también podrán acceder al menú general del ReNA (visible en la página principal de la PNTC) a través de la sesión previamente iniciada.

| INISTERIO DE<br>MBIENTE | Inicio                 | SSINGEI                       | ReNA                          | Seguridad                                  |
|-------------------------|------------------------|-------------------------------|-------------------------------|--------------------------------------------|
|                         |                        |                               |                               |                                            |
|                         |                        |                               |                               |                                            |
|                         |                        |                               |                               |                                            |
|                         |                        |                               |                               |                                            |
|                         |                        |                               |                               |                                            |
|                         |                        |                               |                               |                                            |
|                         |                        |                               |                               |                                            |
|                         |                        |                               |                               |                                            |
|                         | NISTERIO DE<br>ABIENTE | NISTERIO DE<br>IBIENTE Inicio | NISTERIO DE<br>Inicio SSINGEI | NISTERIO DE<br>IBIENTE Inicio SSINGEI RENA |

Imagen 21. Acceso al módulo ReNA desde un usuario registrado

Fuente: Departamento de Mitigación, Dirección de Cambio Climático.

Dentro del menú general, los usuarios tendrán acceso a las siguientes opciones:

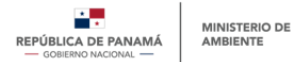

- I. Información general. Esta sección incluye la infografía del módulo que resume su objetivo, estructura y tipos de usuarios, así como las generales del registro de acciones de mitigación, beneficios y requisitos
- **II. Marco legal.** Esta sección incluye toda la información legal habilitante para ser posible la construcción del módulo ReNA y los respectivos registros.
- **III. Estructura.** Esta sección incluye el diagrama general de funcionamiento del módulo ReNA dentro de la PNTC y los diferentes tipos de registros de acciones climáticas que lo integran.
- **IV. Datos de acciones.** Incluye información general e indicadores relacionados con la caracterización de las acciones de mitigación registradas en la PNTC.

Adicionalmente, esta sección incluirá una tabla resumen con información específica respecto a las acciones registradas en el ReNA. Esta tabla no mostrará datos confidenciales, pero si detallará la información a continuación descrita:

- Numero único de registro de acción
- Nombre de la acción
- Estado actual de la acción, en planificación, en implementación, en operación o finalizada.
- Entidad responsable
- **Tipo de acción,** ya sea acción de mitigación, adaptación o integral.
- **Tipo de acción de mitigación,** ya sea instrumento de política, programa o proyecto.
- Fecha de última actualización
- Sectores IPCC con los que tiene relación, Energía, UTCUTS, Agricultura, IPPU, Residuos.
- Emisiones estimadas y reducidas (si aplica)
- **Tipo de financiamiento,** ya sea presupuesto público, financiamiento privado, cooperación internacional no reembolsable, préstamo, otro.

#### Notas:

- Los usuarios que no estén registrados en la PNTC (público general) podrán ver los resultados generales de las acciones de mitigación (gráficos de data, totales de acciones, totales por sectores, etc.), y la tabla resumen de acciones registradas, pero solo podrán visualizar dicha tabla, no podrán interactuar con su contenido.
- Solo los usuarios registrados en la PNTC (principales, secundarios y general) podrán interactuar con dicha tabla resumen, aplicando filtros y búsquedas, para identificar acciones registradas. Estos usuarios registrados también podrán descargar la información mostrada en la tabla resumen, la cual se descargará como una tabla en formato Excel.

28

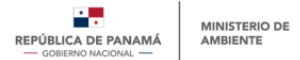

- V. Herramientas. Contenido de ayuda para el usuario, como guías, manuales y otras herramientas, que faciliten la navegación del usuario y su interacción con el módulo. El contenido de esta sección se describe a continuación:
- VI. Guía Técnica de Usuario del ReNAM: documento que tiene como objetivo brindar una descripción detallada de la estructura, funcionalidad y operatividad del ReNAM, así como los tipos de usuarios que interactúan con el registro. Tambien se describe los tipos de acciones de mitigación que consideradas en el registro.
- VII. Manual de Usuario del ReNAM: documento cuyo objetivo consiste en brindar una explicación paso a paso del procedimiento que los usuarios externos deberán llevar a cabo al momento de registrarse en la plataforma y de registrar una acción de mitigación.
- VIII. Formato de registro de acciones de mitigación. En esta sección el usuario podrá descargar en PDF el formato para el registro de una acción de mitigación. El objetivo de esta lista es que el usuario pueda verificar que cuenta con la mínima información requerida antes de iniciar el proceso de registro.
  - **IX. Preguntas frecuentes.** El usuario accederá a respuestas claras y rápidas a preguntas que más frecuentemente son formuladas por el público.

# 9. 2. Administración de cuenta

Esta última sección comprende las acciones que podrán llevar a cabo los usuarios externos registrados en la PNTC, independientemente de su rol, con el fin de administrar su perfil y contraseña.

Ubicándose en el menú del ReNA en la opción de **"Seguridad"**, será visible las secciones de perfil de usuario, contraseña y, cerrar sesión (ver Imagen 22).

| REPÚBLICA DE PANAMÁ<br>— GOBIERNO NACIONAL — | MINISTERIO DE<br>AMBIENTE | Inicio | SSINGEI | ReNA | Seguridad<br>🏖 Perfil de usuario |
|----------------------------------------------|---------------------------|--------|---------|------|----------------------------------|
|                                              |                           |        |         |      | Solicitar Acceso a Módulos       |
|                                              |                           |        |         |      | CONTRASENA<br>Cerrar sesión      |

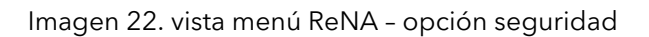

• Perfil de usuario

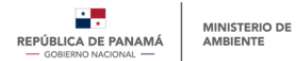

En esta sección encontrará los datos generales y los datos complementarios que usted ingresó al momento de registrarse. Si desea actualizar dicha información, sitúese sobre el campo a actualizar, ingrese la nueva información y luego presione el botón "Recargar" que se encuentra en la parte superior derecha.

#### • Solicitar acceso a módulo

En esa sección se abrirá una ventana emergente donde aparecerá el módulo que usted eligió al momento del registro, su rol y el estado de este. Si desea solicitar acceso a otro módulo presione el botón "Nuevo Acceso" y deberá seleccionar el módulo al que desea tener acceso, el rol que ejercerá en él y podrá redactar algún comentario en la casilla de observaciones. Finalmente presione "enviar" para ser evaluado por el usuario aprobador líder.

#### • Contraseña

Aquí usted podrá cambiar su contraseña ingresando la contraseña genérica que se le proporcionó al momento del registro y la contraseña personalizada que sería su nueva contraseña.

#### • Cerrar sesión

Para salir del sistema solo debe presionar "cerrar sesión".

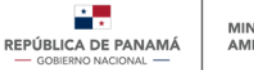

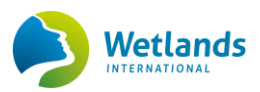

# ANEXOS

#### Anexo 1. Formulario de acciones de mitigación

Para registrar una acción de mitigación, el usuario deberá llenar el siguiente formulario de registro, a través de la PNTC. Este formulario comprende 4 secciones o grupos de información que permiten caracterizar cada acción de mitigación y conocer su estado de avance:

- 1. Información general
- 2. Financiamiento y medios de implementación
- 3. GEI
- 4. Otra información relevante

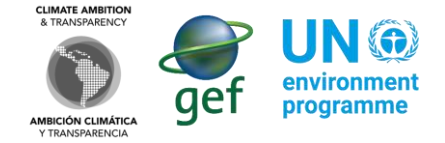

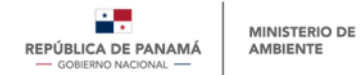

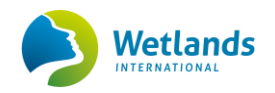

#### Sección 1: Información general

| Sección                   | Subsección                            | Obligatorio /<br>Opcional | Тіро                                     | Descripción                                                                                                    |
|---------------------------|---------------------------------------|---------------------------|------------------------------------------|----------------------------------------------------------------------------------------------------|
| 1. Información<br>general | 1.1 Nombre de la acción de mitigación | Obligatorio               | Casilla en blanco                        | Nombre que permita identificar fácilmente a la acción de mitigación.                                                                                                    |
|                           | 1.2 Tipo de acción de<br>mitigación   | Obligatorio               | Lista desplegable con selección<br>única | <ul> <li>Identificar el tipo de acción según sea:</li> <li>1.2.1 Instrumento de política: son aquellos mecanismos y técnicas utilizadas para implementar o dar efecto a las políticas públicas. Pueden ser: <ul> <li>a. Políticas: Conjunto de actividades que se asocian con la toma de decisiones de un país. Ejemplo: <i>Política Nacional de Humedales.</i></li> <li>b. Leyes: Norma establecida por una autoridad superior para regular, de acuerdo con la justicia, algún aspecto de las relaciones sociales. Ejemplo: <i>Ley General del Ambiente (Ley No. 41).</i></li> <li>c. Regulaciones: Normas establecidas para ajustar el funcionamiento de un sistema.</li> <li>d. Reglamentos: conjunto ordenado de reglas o preceptos dictados por la autoridad competente para la ejecución de una ley, funcionamiento de una corporación o de cualquier actividad. Ejemplo: <i>Reglamento de Edificación Sostenible.</i></li> <li>e. Planes: instrumento que establece los pasos a seguir para lograr un objetivo específico. <i>Ejemplo: Plan Estratégico Nacional.</i></li> <li>f. Estrategias: Serie de acciones meditadas, encaminadas a un fin determinado. <i>Ejemplo: Estrategia Nacional de Movilidad Eléctrica.</i></li> </ul> </li> <li>1.2.2 Programas: Establecen un modo especifico y medios necesarios para lograr la implementación de un conjunto determinado de acciones de mitigación que generalmente se estructuran como proyectos individuales Pueden ser:</li> </ul> |

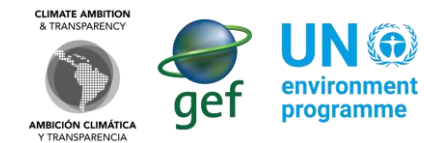

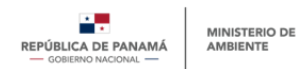

| Sección | Subsección                                    | Obligatorio /<br>Opcional | Тіро              | Descripción                                                                                                    |
|---------|-----------------------------------------------|---------------------------|-------------------|----------------------------------------------------------------------------------------------------|
|         |                                               |                           |                   | <ul> <li>g. NAMA: Acción de Mitigación Nacionalmente<br/>Apropiada (Nationally Appropriate Mitiation<br/>Action). Ejemplo: NAMA de Ganadería<br/>Sostenible.</li> <li>h. MDL: Mecanismo de Desarrollo Limpio. Son<br/>proyectos de mitigación de emisiones de GEI<br/>que pueden ser financiados por países<br/>desarrollados dentro de países en desarrollo.</li> <li>i. Programas de desarrollo bajo en carbono,<br/>sectoriales o territoriales: programa a largo<br/>plazo, que apunta a desacoplar el<br/>crecimiento económico y social del<br/>incremento de emisiones de gases de efecto<br/>invernadero. Ejemplo: Programa Nacional<br/>Reduce Tu Huella.</li> <li>1.2.3 Proyectos: Conjunto de actividades a realizar de<br/>manera articulada entre sí, con el fin de producir<br/>determinados bienes o servicios. Ejemplo: Proyecto<br/>Termosolar Panamá.</li> </ul> |
|         |                                               | Opcional                  | Casilla en blanco | <b>Nombre corto:</b> Casilla que solo se habilitará si el usuario<br>selecciona la opción 1.2.1 Instrumentos de política. <i>El</i><br>usuario deberá incluir un nombre corto para identificar el<br>instrumento de política, preferiblemente siglas o similar.                                                                                                    |
|         |                                               | Opcional                  | Casilla en blanco | <b>Relación con instrumentos de política:</b> Casilla que solo<br>se habilitará si el usuario selecciona la opción 1.2.2<br>Programas o la opción 1.2.3 Proyectos. El usuario deberá<br>incluir el nombre del instrumento de política principal con<br>el que se relaciona el programa o proyecto (marco<br>regulatorio en el que se apoya la iniciativa).                                                                                                    |
|         |                                               | Opcional                  | Casilla en blanco | <b>Relación con programas:</b> Casilla que solo se habilitará si<br>el usuario selecciona la opción 1.2.3 Proyectos. <i>El usuario</i><br>deberá incluir el nombre del programa con el que se<br>relaciona el proyecto.                                                                                                    |
|         | 1.3 Objetivo de la<br>acción de mitigación    | Obligatorio               | Casilla en blanco | Describir en pocas palabras el objetivo que persigue la acción de mitigación en cuestión.                                                                                                    |
|         | 1.4 Descripción de la<br>acción de mitigación | Obligatorio               | Casilla en blanco | Breve descripción de la acción de mitigación, que permita identificar su impacto.                                                                                                    |

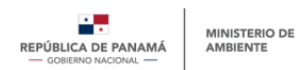

| Sección                                    | Subsección                                                                          | Obligatorio /<br>Opcional | Тіро                                                                                                    | Descripción                                                                                                    |
|--------------------------------------------|-------------------------------------------------------------------------------------|---------------------------|----------------------------------------------------------------------------------------------------|----------------------------------------------------------------------------------------------------|
|                                            | 1.5 Metas generales<br>de la acción de<br>mitigación                                | Obligatorio               | Casilla en blanco                                                                                                    | Descripción cualitativa y/o cuantitativa de las metas generales de la acción.                                                                                                    |
|                                            | 1.6 Actividades<br>previstas para el<br>logro de la acción                          | Opcional                  | Casilla en blanco<br>Se puede agregar cuantas casillas<br>sean necesarias según el número de<br>actividades. Cada vez que se ingrese<br>una actividad se debe dar click al<br><b>botón "Agregar"</b><br>En dado caso también se pueden<br>eliminar a través del <b>botón</b><br><b>"eliminar</b> " | Se enlistan las acciones adoptadas o previstas para el<br>cumplimiento de la acción.                                                                                                    |
| 2. Estado de la<br>acción de<br>mitigación | 2.1 Estado actual                                                                   | Obligatorio               | Lista desplegable con selección<br>única                                                                                                    | <ul> <li>Identificar el estado de la acción según se encuentre: <ul> <li>(1.) En formulación: se refiere a aquellas actividades que se encuentran en etapa de planificación y no han dado inicio oficialmente.</li> <li>(2.) En implementación: se refiere a aquellas actividades que estén en proceso de implementación, pero que aún no estén 100% operativas. Aplica para actividades por etapas.</li> <li>(3.) En operación: se refiere a aquellas actividades que se encuentran 100% en funcionamiento.</li> <li>(4.) Finalizada: se refiere a aquellas actividades que y han culminado operaciones.</li> </ul> </li> </ul> |
|                                            | 2.2 Período de<br>implementación                                                    | Opcional                  | Lista desplegable para seleccionar<br>fecha                                                                                                    | Colocar las fechas (mes - año) que abarca la acción, ya<br>sean fechas estimadas a futuro (en el caso de acciones<br>en formulación), presente (si son implementadas) o<br>pasado (si son finalizadas).                                                                                                    |
|                                            | 2.3 Porcentaje de<br>avance respecto al<br>período de<br>implementación<br>previsto | Obligatorio               | Casilla en blanco                                                                                                    | Colocar el porcentaje de avance actual respecto al período de implementación proyectado.                                                                                                    |

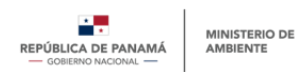

| Sección                       | Subsección                                               | Obligatorio /<br>Opcional | Тіро                                                                                                    | Descripción                                                                                                    |
|-------------------------------|----------------------------------------------------------|---------------------------|----------------------------------------------------------------------------------------------------|----------------------------------------------------------------------------------------------------|
| 3. Entidades<br>participantes | 3.1 Entidad<br>responsable de la<br>acción de mitigación | Obligatorio               | Casilla en blanco                                                                                                    | Colocar entidad responsable de la acción. Deberá<br>coincidir con la entidad a la cual pertenece el usuario<br>que está registrando la acción.                                                                                                    |
|                               | 3.2 Persona de contacto                                  | Obligatorio               | Casilla en blanco                                                                                                    | Corresponde al nombre de la persona que lidera o coordina el desarrollo de la acción de mitigación que se está registrando.                                                                                                    |
|                               | 3.3 Correo<br>electrónico persona<br>contacto            | Obligatorio               | Casilla en blanco                                                                                                    | Indicar el correo electrónico de la persona contacto para facilitar la comunicación en caso de que sea necesario.                                                                                                    |
|                               | 3.3 Otras<br>organizaciones<br>involucradas              | Opcional                  | Lista desplegable con selección<br>única + casilla en blanco<br>Se puede agregar cuantas casillas<br>sean necesarias según el número de<br>organizaciones involucradas. Cada<br>vez que se ingrese una organización<br>se debe dar click al <b>botón</b><br><b>"Agregar"</b><br>En dado caso también se pueden<br>eliminar a través del <b>botón</b><br><b>"eliminar</b> " | Colocar (si aplica) otras organizaciones involucradas con<br>el desarrollo de la acción de mitigación. Primero se<br>deberá especificar el tipo de organización y luego<br>colocar el nombre de esta en la casilla en blanco:<br>(1.) Organización del sector privado<br>(2.) Organización del sector público<br>(3.) Organización de la sociedad civil<br>(4.) Organización mixta<br>(5.) Organización internacional |
| 4. Alcance<br>geográfico      | 4.1 Alcance<br>geográfico                                | Obligatorio               | Lista desplegable con selección<br>única                                                                                                    | Especificar el alcance geográfico de la acción:<br>(1.) Nacional: a nivel país<br>(2.) Regional: a nivel de región<br>(3.) Municipal: a nivel de municipios o ciudades                                                                                                    |
|                               | 4.2 Ubicación de la acción                               | Obligatorio               | Lista desplegable con selección<br>única que se debe llenar solo si se<br>ha seleccionado previamente<br>"regional" o "municipal"                                                                                                    | <ul> <li>Colocar información referente a la ubicación específica<br/>de la acción. Lista desplegable para elegir: <ul> <li>(1.) Provincia (lista desplegable)</li> <li>(2.) Distrito (lista desplegable)</li> <li>(3.) Corregimiento (lista desplegable)</li> <li>(4.) Dirección específica (casilla en blanco)</li> </ul> </li> </ul>                                                                                |
| 5. Alcance<br>sectorial       | 5.1 Sectores de la<br>CDN1 Actualizada                   | Obligatorio               | Lista desplegable con selección<br>múltiple                                                                                                    | Seleccionar uno o más sectores que serán impactados por la acción de mitigación. Estos sectores                                                                                                    |

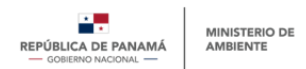

| Sección | Subsección                                           | Obligatorio /<br>Opcional | Тіро                                        | Descripción                                                                                                    |
|---------|------------------------------------------------------|---------------------------|---------------------------------------------|----------------------------------------------------------------------------------------------------|
|         | impactados por la<br>acción                          |                           |                                             | <ul> <li>corresponden a los sectores y áreas priorizadas<br/>incluidas en la CDN1 Actualizada presentada en 2020.</li> <li>(1.) Energía</li> <li>(2.) UTCUTS (Uso de la Tierra, Cambio de Uso de<br/>la Tierra y Silvicultura)</li> <li>(3.) Agricultura, ganadería y acuicultura<br/>sostenible</li> <li>(4.) Salud pública</li> <li>(5.) Biodiversidad</li> <li>(6.) Sistemas Marino-costeros</li> <li>(7.) Gestión Integrada de Cuencas Hidrográficas</li> <li>(8.) Infraestructura Sostenible</li> <li>(9.) Asentamientos Humanos Resilientes</li> <li>(10.) Economía Circular</li> </ul>                                                                                                    |
|         | 5.2 ODS impactados<br>por la acción de<br>mitigación | Obligatorio               | Lista desplegable con selección<br>múltiple | Seleccionar uno o más Objetivos de Desarrollo         Sostenible (ODS) impactados por la acción de         mitigación. Los ODS son objetivos adoptados         internacionalmente para poner fin a la pobreza,         proteger el planeta y garantizar la paz y prosperidad al         2030.         (1.) ODS 1. Fin de la pobreza         (2.) ODS 2. Hambre cero         (3.) ODS 3. Salud y bienestar         (4.) ODS 4. Educación de calidad         (5.) ODS 5. Igualdad de género         (6.) ODS 6. Agua limpia y saneamiento         (7.) ODS 7. Energía asequible y no         contaminante         (8.) ODS 8. Trabajo decente y crecimiento         económico         (9.) ODS 10. Reducción de las desigualdades         (11.) ODS 11. Ciudades y comunidades         sostenibles         (12.) ODS 12. Producción y consumo         responsables         (13.) ODS 13. Acción por el clima |

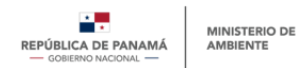

| Sección | Subsección | Obligatorio /<br>Opcional | Тіро | Descripción                                                                                                    |
|---------|------------|---------------------------|------|----------------------------------------------------------------------------------------------------|
|         |            |                           |      | <ul> <li>(14.) ODS 14. Vida submarina</li> <li>(15.) ODS 15. Vida de ecosistemas terrestres</li> <li>(16.) ODS 16. Paz, justicia, e instituciones</li> <li>sólidas</li> <li>(17.) ODS 17. Alianzas para lograr los</li> <li>objetivos</li> </ul> |

# Sección 2: Financiamiento y medios de implementación

| Sección                                   | Subsección                                   | Obligatorio /<br>Opcional | Тіро                                                                                                    | Descripción                                                                                                    |
|-------------------------------------------|----------------------------------------------|---------------------------|----------------------------------------------------------------------------------------------------|----------------------------------------------------------------------------------------------------|
| 6. Información<br>sobre<br>financiamiento | 6.1 Costo o<br>presupuesto<br>estimado (USD) | Opcional                  | Casilla en<br>blanco                                                                                         | Colocar monto total estimado para implementar la acción de mitigación en USD.                                                                                                    |
|                                           | 6.2 Estado del financiamiento                | Obligatorio               | Lista<br>desplegable<br>con selección<br>única                                                               | <ul> <li>Seleccionar el estado de financiamiento con el que cuenta la acción:</li> <li>(1.) Financiado completamente</li> <li>(2.) Financiado parcialmente</li> <li>(3.) Requerido</li> </ul>                                                                                                    |
|                                           | 6.3 Fuentes de<br>financiamiento<br>actuales | Obligatorio               | Casilla en<br>blanco + lista<br>desplegable<br>con selección<br>única +<br>monto + tipo<br>de<br>instrumento | <ul> <li>Esta casilla se habilitará si el usuario ha seleccionado la opción 6.2.1 Financiado completamente, o la opción 6.2.2 Financiado parcialmente.</li> <li>Agregar cada fuente de financiamiento que sea necesaria.</li> <li>Para cada fuente de financiamiento agregada especificar: <ul> <li>Nombre de la fuente de financiamiento (casilla en blando para editar)</li> <li>Tipo de financiamiento (lista de selección única)</li> <li>(1) Presupuesto público</li> <li>(2) Financiamiento privado</li> <li>(3) Cooperación internacional no reembolsable</li> <li>(4) Otro:</li></ul></li></ul> |

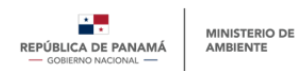

|                       |             |               | · · · · · · · · · · · · · · · · · · ·                                                                        |
|-----------------------|-------------|---------------|----------------------------------------------------------------------------------------------------|
|                       |             |               | (4) Patrimonio                                                                                               |
|                       |             |               | (5) Garantía                                                                                                 |
|                       |             |               | (6) Seguro                                                                                                   |
|                       |             |               | (7) Otro (especificar)                                                                                       |
| 6.4 Opciones de       | Opcional    | Lista         | Esta casilla se habilitará si el usuario ha seleccionado opción 6.2.2 Financiado                             |
| financiamiento        |             | desplegable   | parcialmente, o 6.2.3 Requerido. Seleccionar las opciones de financiamiento que                              |
|                       |             | con selección | se han contemplado para el desarrollo de la acción.                                                          |
|                       |             | múltiple      | (1.) Fondo Verdel del Clima (FVC)                                                                            |
|                       |             |               | (2.) Fondo de Adaptación (AF)                                                                                |
|                       |             |               | (3.) Fondo para el Medio Ambiente Mundial (FMAM o GEF)                                                       |
| 6 5 · Poquioro        | Obligatoria | Lista         | (4.) <b>Otro:</b>                                                                                            |
| acceder al            | Obligatorio | desplegable   | parcialmente, o 6 2 3 Requerido. El usuario deberá especificar si requiere o no                              |
| procedimiento         |             | con selección | una carta de no objeción para la acción. Una carta de no objeción es un requisito                            |
| para obtener          |             | única         | establecido para aquellos provectos que deseen acceder a fondos del FVC. En                                  |
| '<br>una carta de "No |             |               | caso de que el desarrollador de la acción desee acceder a fondos del FVC, deberá                             |
| Objeción"?            |             |               | seleccionar "si", y deberá realizar un proceso adicional en la Plataforma de No                              |
|                       |             |               | Objeción. Este es un proceso aparte, que podrá realizarse de manera paralela.                                |
|                       |             |               | (1.) <b>Si</b>                                                                                               |
|                       |             |               | (2.) No                                                                                                    |
| 6.6 Gestiones         | Opcional    | Casilla en    | Esta casilla se habilitará si el usuario ha seleccionado opción 6.2.2 Financiado                             |
| realizadas o          |             | blanco        | parcialmente, o 6.2.3 Requerido. Colocar que gestiones se estan planificando o                               |
| pianincauas           |             |               |                                                                                                    |
| financiamiento        |             |               |                                                                                                    |
| 6.7 Contribución      | Opcional    | Selección     | Indicar si la acción tiene una contribución directa a la transferencia, instalación u                        |
| de la acción a la     | -           | única         | operación de tecnologías de mitigación.                                                                      |
| transferencia de      |             | unica         |                                                                                                    |
| Tecnología            |             |               | (1.) Si                                                                                                    |
|                       |             |               | (2.) No                                                                                                    |
| 6.8 Contribución      | Opcional    | Selección     | Indicar si la acción tiene una contribución directa al fortalecimiento de                                    |
| de la acción a de     |             | única         | capacidades, sea para la mayor participación de ciertos grupos poblacionales o                               |
| creación de           |             |               | economicos, er diseno de políticas públicas o acciones especificas, esquemas<br>educativos o de capacitación |
| capaciudues           |             |               |                                                                                                    |
|                       |             |               | (1.) Si                                                                                                    |
|                       |             |               | (2.) No                                                                                                    |
|                       |             |               |                                                                                                    |

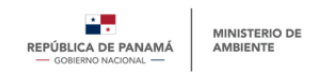

## Sección 3: GEI

| Sección                  | Subsección                             | Obligatorio /<br>Opcional | Тіро                                              | Descripción                                                                                                    |
|--------------------------|----------------------------------------|---------------------------|---------------------------------------------------|----------------------------------------------------------------------------------------------------|
| 7.<br>Impactos<br>en GEI | 7.1 GEI<br>impactados por<br>la acción | Obligatorio               | Lista<br>desplegable<br>con selección<br>múltiple | <ul> <li>Seleccionar uno o más gases de efecto invernadero (GEI) que serán impactados por la acción de mitigación.</li> <li>(1.) Dióxido de carbono (CO<sub>2</sub>): Es el GEI más generado y el principal responsable del cambio climático a nivel internacional. Es producido principalmente en procesos de combustión y algunos procesos industriales.</li> <li>(2.) Metano (CH<sub>4</sub>): Es un gas con un potencial 28 veces mayor de atrapar energía térmica y contribuir al cambio climático que el CO<sub>2</sub>. Es producido principalmente en procesos de degradación anaeróbica de la materia orgánica (como la fermentación entérica o el tratamiento de residuos y vertimientos) y en menor proporción como subproducto de procesos de combustión.</li> <li>(3.) Óxido Nitroso (N<sub>2</sub>O): El potencial de este gas para contribuir al cambio climático es 265 veces mayor que el del CO<sub>2</sub>. Se producidos por el hombre que se emplean como refrigerantes, agentes extintores y espumantes y en algunas aplicaciones industriales. El potencial de calentamiento global de este grupo de gases puede oscilar entre 59 y 12.400 veces más que el CO<sub>2</sub>.</li> <li>(6.) Hexafluoruro de azufre (SF<sub>6</sub>): Es un gas empleado en las redes eléctricas como aislante dieléctrico en seccionadores de alta tensión. Su potencial de calentamiento global es la principal razón por la cual se hace seguimiento a este gas, considerando que es 23.500 veces mayor que el CO<sub>2</sub>, lo que quiere decir que si se emite un solo kilogramo de este gas es equivalente a emitir 23,5 toneladas de CO<sub>2</sub>.</li> <li>(7.) Trifluoruro de nitrógeno (NF<sub>3</sub>): Es el más reciente GEI incluido en el grupo de 7 gases a los que se les hace seguimiento. Su potencial de calentamiento global es la principal razón por la cual se nos que se les hace seguimiento. Su potencial de calentamiento global es la crincipal razón por la cual se hace reguine en la industria electrónica.</li> </ul> |

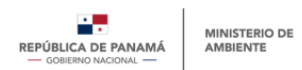

| 7.2 Clasificación | Obligatorio | Lista         | Seleccionar la categoría del IPCC bajo la cual se clasifica la acción.          |
|-------------------|-------------|---------------|---------------------------------------------------------------------------------|
| según sectores    |             | desplegable   | (1.) Energía: El sector energético comprende, principalmente, la                |
| IPCC 1996         |             | con selección | exploración y explotación de las fuentes primarias de energía, la               |
|                   |             | única         | conversión de las fuentes primarias de energía en formas más                    |
|                   |             |               | utilizables en refinerías y centrales eléctricas, la transmisión y              |
|                   |             |               | distribución de los combustibles, el uso de combustibles en                     |
|                   |             |               | aplicaciones estacionarias y móviles.                                           |
|                   |             |               | (2.) Procesos Industriales (IPPU): Procesos industriales y uso de los           |
|                   |             |               | productos (IPPU, del inglés, Industrial Processes and Product                   |
|                   |             |               | Use), se abordan las emisiones de gases de efecto invernadero                   |
|                   |             |               | provocadas por los procesos industriales, por el uso de gases de                |
|                   |             |               | efecto invernadero en los productos y por los usos no                           |
|                   |             |               | energéticos del carbono contenido en los combustibles fósiles.                  |
|                   |             |               | (3.) <b>Agricultura:</b> El sector Agricultura aborda las emisiones de $CO_2$ y |
|                   |             |               | no-CO <sub>2</sub> de actividades agropecuarias que llevan un proceso de        |
|                   |             |               | gestión, producción de alimentos, las prácticas de gestión como                 |
|                   |             |               | la fertilización, el manejo de los suelos, el manejo de los                     |
|                   |             |               | animales, entre otras. *Las directrices IPCC 2006 abordan este                  |
|                   |             |               | sector en conjunto con UTCUTS, bajo el sector AFOLU. Para este                  |
|                   |             |               | manual se ha decidido mantener Agricultura y UTCUTS por                         |
|                   |             |               | separado, para alinearlo al manejo del INGEI de Panamá.                         |
|                   |             |               | (4.) <b>UTCUTS:</b> El sector UTCUTS aborda las emisiones y absorciones         |
|                   |             |               | resultantes de los cambios en las existencias de carbono en la                  |
|                   |             |               | biomasa, materia orgánica muerta y suelos minerales, para todas                 |
|                   |             |               | las tierras gestionadas; las emisiones producidas por incendios                 |
|                   |             |               | en todas las tierras gestionadas; y el cambio en las existencias de             |
|                   |             |               | carbono relacionado con los productos de madera                                 |
|                   |             |               | recolectada*Las directrices IPCC 2006 abordan este sector en                    |
|                   |             |               | conjunto con Agricultura, bajo el sector AFOLU. Para este manual                |
|                   |             |               | se ha decidido mantener Agricultura y UTCUTS por separado                       |
|                   |             |               | para alinearlo al manejo del INGEI de Panamá.                                   |
|                   |             |               | (5.) <b>Residuos:</b> El sector residuos comprende, principalmente, la          |
|                   |             |               | Eliminación de desechos sólidos, Tratamiento biológico de los                   |
|                   |             |               | desechos sólidos, Incineración e incineración abierta de                        |
|                   |             |               | desechos, Tratamiento y eliminación de aguas residuales.                        |

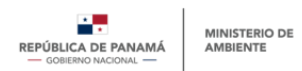

| 7.3 Clasificación<br>según categorías<br>IPCC 2006                | Opcional | Lista<br>desplegable<br>con selección<br>única                              | Seleccionar la categoría del IPCC bajo la cual se clasifica la acción. Esta<br>selección debe ser opcional, es decir, el usuario puede detallar la<br>categoría o subcategoría, o puede decidir no hacerlo si no cuenta con la<br>información.                                                                  |
|-------------------------------------------------------------------|----------|-----------------------------------------------------------------------------|----------------------------------------------------------------------------------------------------|
| 7.4 Otros<br>sectores IPCC<br>impactos                            | Opcional | Lista<br>desplegable<br>con selección<br>múltiple                           | <ul> <li>Energía</li> <li>Procesos Industriales (IPPU)</li> <li>Agricultura:</li> <li>UTCUTS</li> <li>Residuos</li> </ul>                                                                                                    |
| 7.5 Línea base                                                    | Opcional | Lista<br>desplegable<br>para<br>seleccionar<br>fecha + casilla<br>en blanco | Indicar el año o período estimado de línea base y las emisiones<br>respectivas. En la casilla en blanco lateral, detallar las emisiones<br>respectivas a dicho período. Por defecto dejar indicada la unidad<br>(toneladas de CO2 eq)<br>Espacio en blanco: <i>"Ingresar valor de línea base en ton CO2 eq"</i> |
| 7.6 Metodología<br>de estimación de<br>línea base                 | Opcional | Casilla en<br>blanco                                                        | Indicar metodología utilizada para el cálculo de la línea base.                                                                                                    |
| 7.7 Potencial de<br>mitigación                                    | Opcional | Casilla en<br>blanco                                                        | Indicar valor estimado de mitigación (reducciones de GEI y/o aumento<br>de absorciones, expresadas en toneladas de CO2 equivalente).<br>Espacio en blanco: <i>"Ingresar valor de potencial de mitigación en ton CO2</i><br>eq"                                                                                  |
| 7.8 Metodología<br>de estimación de<br>potencial de<br>mitigación | Opcional | Casilla en<br>blanco                                                        | Indicar metodología utilizada para el cálculo de la potencial de<br>mitigación.                                                                                                    |
| 7.9 Meta en<br>términos de<br>toneladas de<br>CO2 equivalente     | Opcional | Casilla en<br>blanco                                                        | Descripción cuantitativa de la meta de reducción de emisiones GEI o<br>aumento de absorciones.<br>Espacio en blanco: <i>"Ingresar valor de la meta de mitigación en ton CO2</i><br>eq"                                                                                                    |

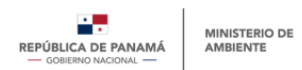

| 7.10 Indicadores<br>de referencia | Obligatorio | Lista<br>desplegable<br>con selección<br>múltiple | <ul> <li>Especificar los indicadores de referencia para seguimiento de avance de la acción de mitigación. Pueden ser indicadores cuantitativos GEI y no-GEI. En caso de que el indicador no esté incluido en las opciones, se deberá seleccionar "otros" para habilitar una opción que permita agregar nuevos indicadores.</li> <li>(1.) Emisiones: indicadores de emisiones de GEI</li> <li>(2.) Intensidad: relación entre consumo o uso de un bien y alguna unidad temporal o de espacio</li> <li>(3.) Avance: progreso de la implementación de la acción de mitigación</li> <li>(4.) Co-beneficios: impactos beneficiosos de la acción de mitigación en otras áreas no relativas a emisiones que se deseen monitorear.</li> <li>(5.) Otros:</li> </ul> |
|-----------------------------------|-------------|---------------------------------------------------|----------------------------------------------------------------------------------------------------|
| 7.11 Soportes<br>metodológicos    | Opcional    | Casilla para<br>adjuntar<br>documentos            | Adjuntar documentación metodológica de respaldo para cálculo de línea base, potencial de mitigación y metas de reducción.                                                                                                    |
| 7.12 Sistema<br>MRV               | Obligatorio | Lista<br>desplegable<br>con selección<br>única    | Indicar si la acción cuenta con sistema de Medición, Reporte y<br>Verificación (MRV). El MRV es un concepto que apoya una mayor<br>transparencia en el régimen del cambio climático, mediante el<br>establecimiento de un sistema que permita medir, reportar y verificar las<br>emisiones de GEI, sus reducciones y aumento de absorciones.<br>(6.) <b>Sí</b><br>(7.) <b>No</b>                                                                                                    |

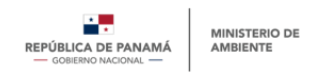

# Sección 4: Otra información relevante

| Sección                             | Subsección                                                                         | Obligatorio<br>/ Opcional | Тіро                    | Descripción                                                                                                    |
|-------------------------------------|------------------------------------------------------------------------------------|---------------------------|-------------------------|----------------------------------------------------------------------------------------------------|
| 8. Otra<br>información<br>relevante | 8.1<br>Impactos y<br>resultados                                                    | Opcional                  | Casilla<br>en<br>blanco | "Estimación (idealmente cuantitativa) del impacto y resultados logrados por<br>el desarrollo de la acción, puede ser en termino de GEI o no GEI"                                                                                                    |
|                                     |                                                                                    |                           |                         | <ul> <li>Ejemplos:</li> <li>70,000 personas beneficiadas por manejo y distribución mejorada de agua potable</li> <li>Instalación de 32 paneles solares</li> <li>Reducción de 2,200 tCO2e</li> </ul>                                                                                                    |
|                                     | 8.2 Co-beneficios                                                                  | Opcional                  | Casilla<br>en<br>blanco | Insertar lista de posibles co-beneficios de la acción. Un co-beneficio son los<br>efectos positivos extendidos de la reducción de Gases de Efecto<br>Invernadero, por ejemplo, una política de impuestos al carbono que podría<br>traer beneficios asociados al desarrollo, mejora de calidad del aire y<br>creación de tecnologías más limpias. |
|                                     | 8.3 Vínculo con<br>adaptación                                                      | Opcional                  | Casilla<br>en<br>blanco | Insertar lista de posibles vínculos con adaptación al cambio climático.                                                                                                    |
|                                     | 8.4 Valor de<br>emisión/remoción<br>de 1 tonelada de<br>CO2 equivalente<br>por año | Opcional                  | Casilla<br>en<br>blanco | Ingresar el costo en dólares de reducir una tonelada de CO2 equivalente por año.                                                                                                    |